## Googleキーワードプランナーで クリック単価を調べる方法

Prime Numbers

### この資料でできること

Googleリスティング広告のクリック単価の調べ方を理解できます。

クリック単価の調べ方

## 1 Googleキーワードプランナーから推定する

Googleが提供している無料ツールのキーワードプランナーを利用して、クリック単価を調べます。 ここで注意すべきは、予測できるのは"リスティング広告"のクリック単価であるということです。 ディスプレイやYouTubeなど他の配信形式には対応しておりません。 ※本資料では①のみ解説します

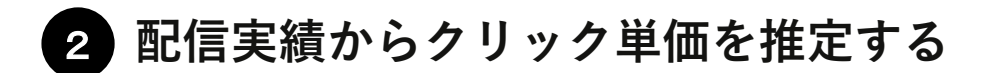

リスティング広告以外のディスプレイ広告や各種SNS広告などのクリック単価相場が知りたい場合は、 配信実績のクリック単価を参考にします。自社に実績がない場合は弊社へお問い合わせください! 無料でお見積り・ご相談を承っております。

<u>弊社のお問い合わせフォーム</u>

#### 準備すること

本資料ではGoogleが提供している無料ツールである"キーワードプランナー"を利用して、クリック単価を調べます。 まずはGoogleキーワードプランナーへアクセスしましょう。

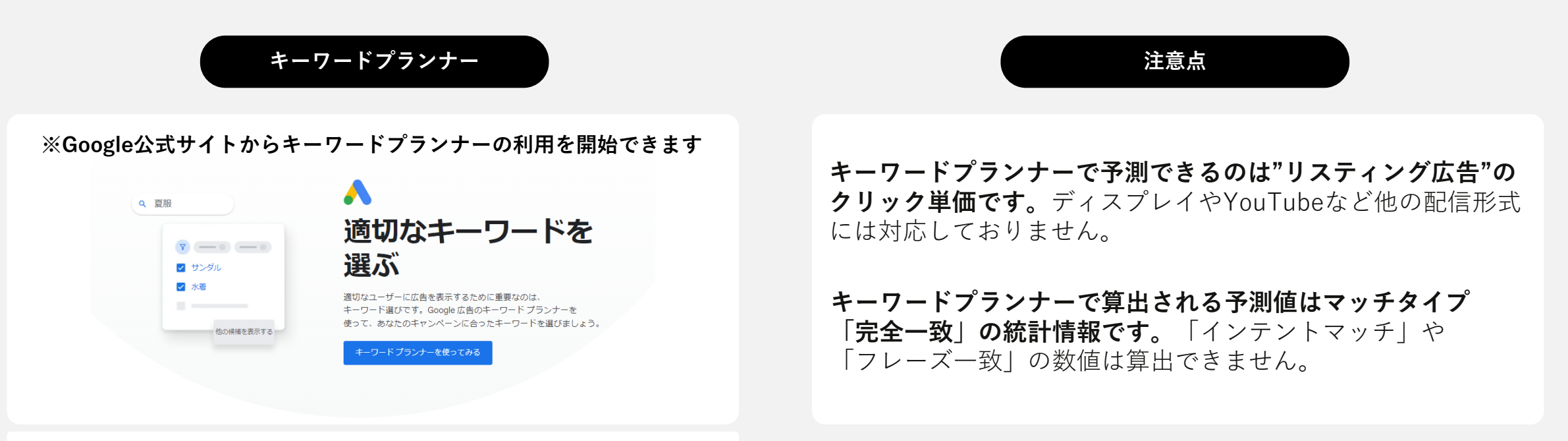

▼Googleキーワードプランナーのリンク先 Googlehttps://ads.google.com/intl/ja\_jp/home/tools/keyword-planner/

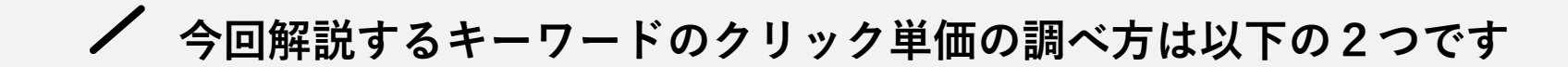

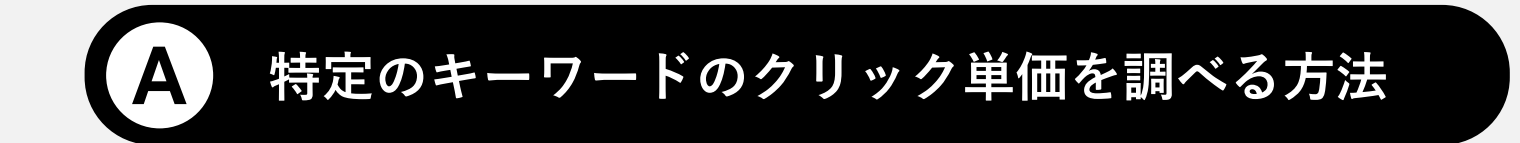

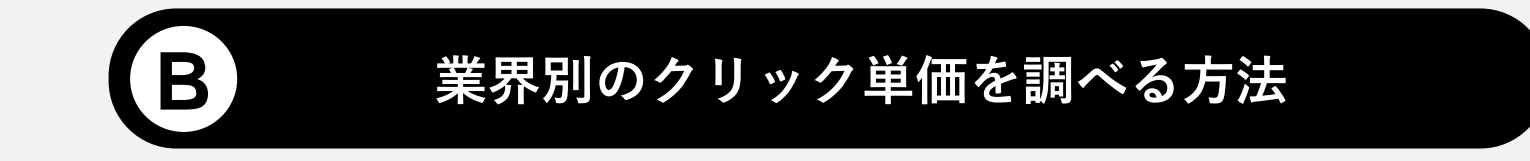

# A 特定のキーワードのクリック単価を調べる方法

Prime Numbers

✓ 手順①:Google広告管理画面でキーワードプランナーを開く

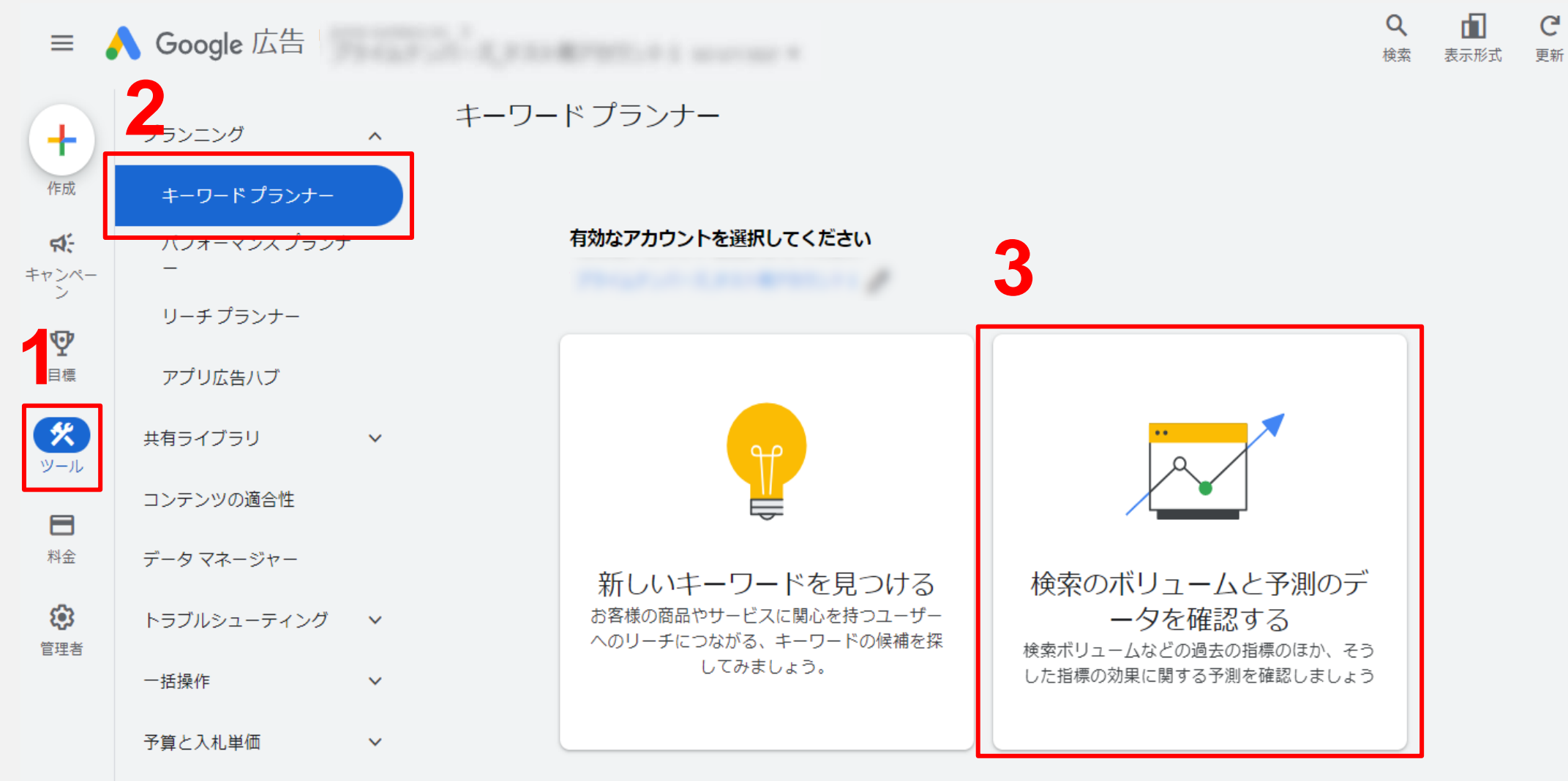

※右側の「検索のボリュームと予測のデータを確認する」をクリック

/ 手順②:クリック単価を調べたいキーワードを入力する ※ここでは「検索広告」というキーワードを入力します

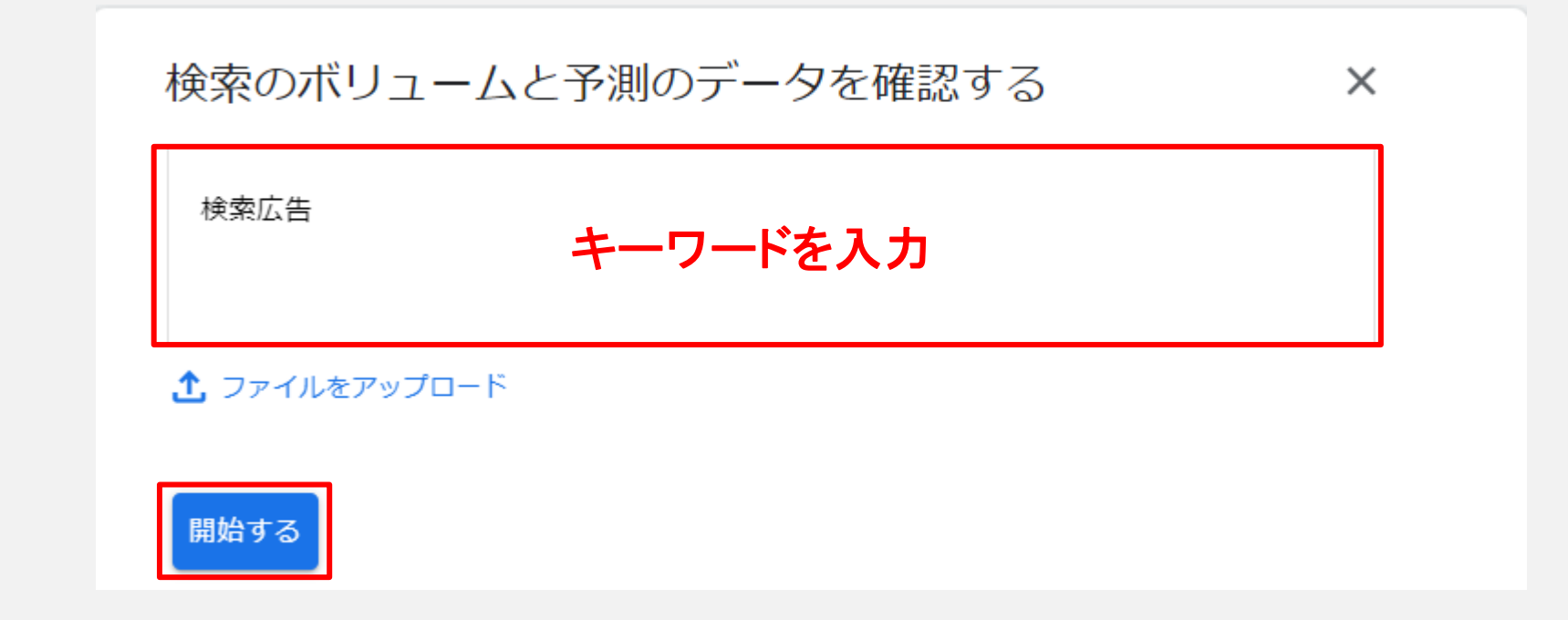

✔ 手順③:左上の「予測」をクリックする

#### <u>キーワードプランナー</u>> 8月8.2024.4午後((GMT+09:00)日本標準時)からの計画 キーワード候補 予測 保存したキーワード 除外キーワード **Q** 検索広告 ⑦ アメリカ合衆国 XA 英語 ≞9. Google 検索結果を増やせるよう、キーワードを変更してみましょう 編集 検索結果を拡張: + 広告 $\sim$ チャート = 合計 = モバイル 10 5 ----月 2023 9月 10月 11月 12月 1月 2024 2月 3月 4月 5月 6月 7月 70 田 表示項目 キーワード ビュー 💌 フィルタを追加 1個のキーワード候補を使用できます アダルト向けの候補を除外 🗙 ^ 上部に掲載され 上部に掲載された広告の入札 (高額 □ キーワード(関連性の高い順) 月間平均検索ボリューム 3か月の推移 前年比の推移 競合性 アカウントのステータス オー 指定されたキーワード □ 検索広告 10 0% 0% 低 -\_

## ✓ 手順④:画面上部に想定している配信プランを入力する

### <u>キーワードプランナー</u>>

## 検索広告

| キーワード候補 | 予測 | 保存したキーワード | 除外キーワード |  |
|---------|----|-----------|---------|--|
|         |    |           |         |  |

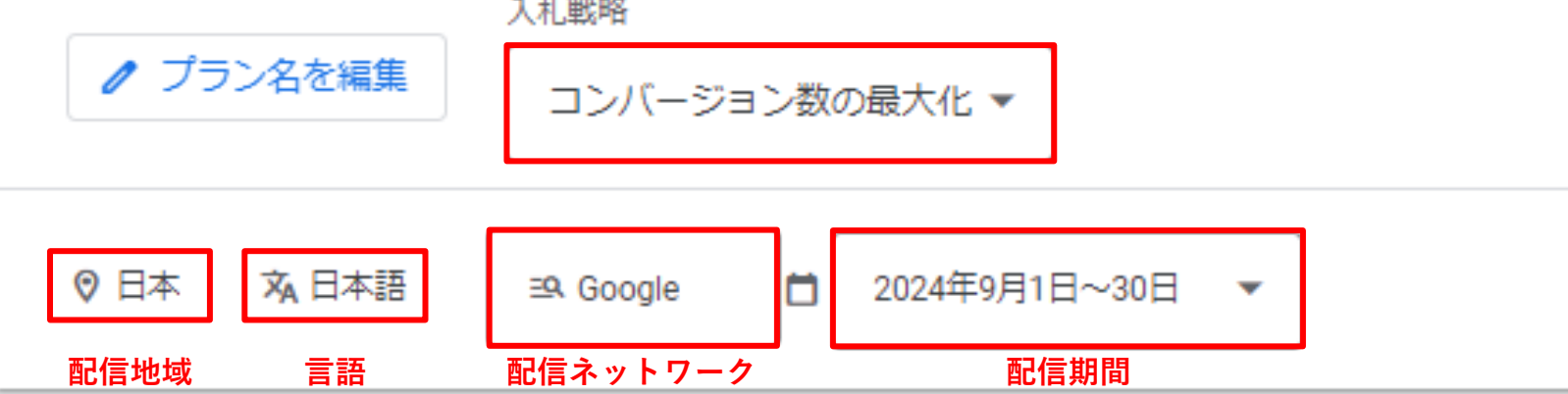

## ✔ 手順⑤:画面中央で「1日の平均予算」をクリックし、想定する1日の予算を入力する

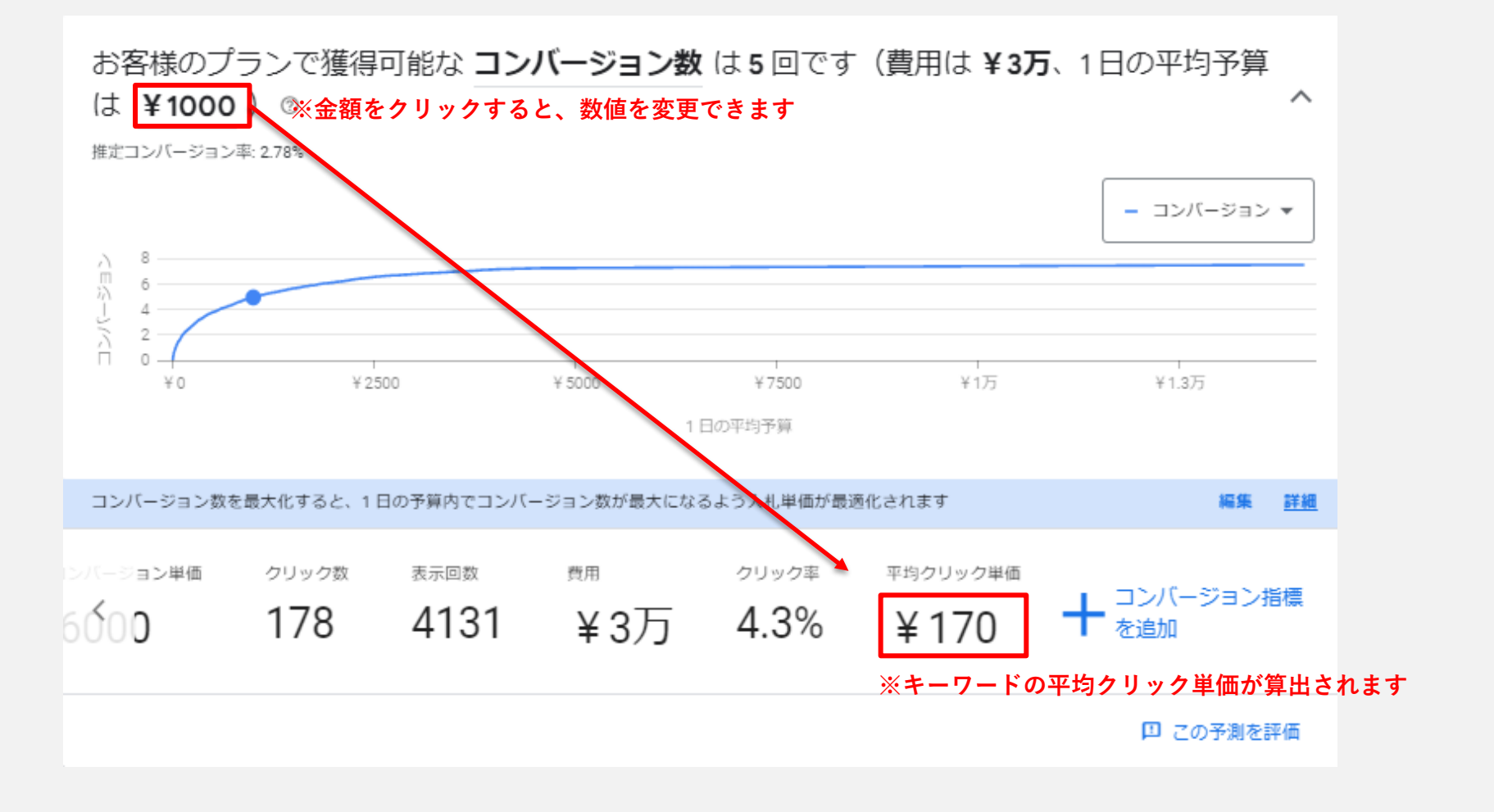

- ここまでで作業は終了です -

# B 業界別のクリック単価を調べる方法

Prime Numbers

✓ 手順①:Google広告管理画面でキーワードプランナーを開く

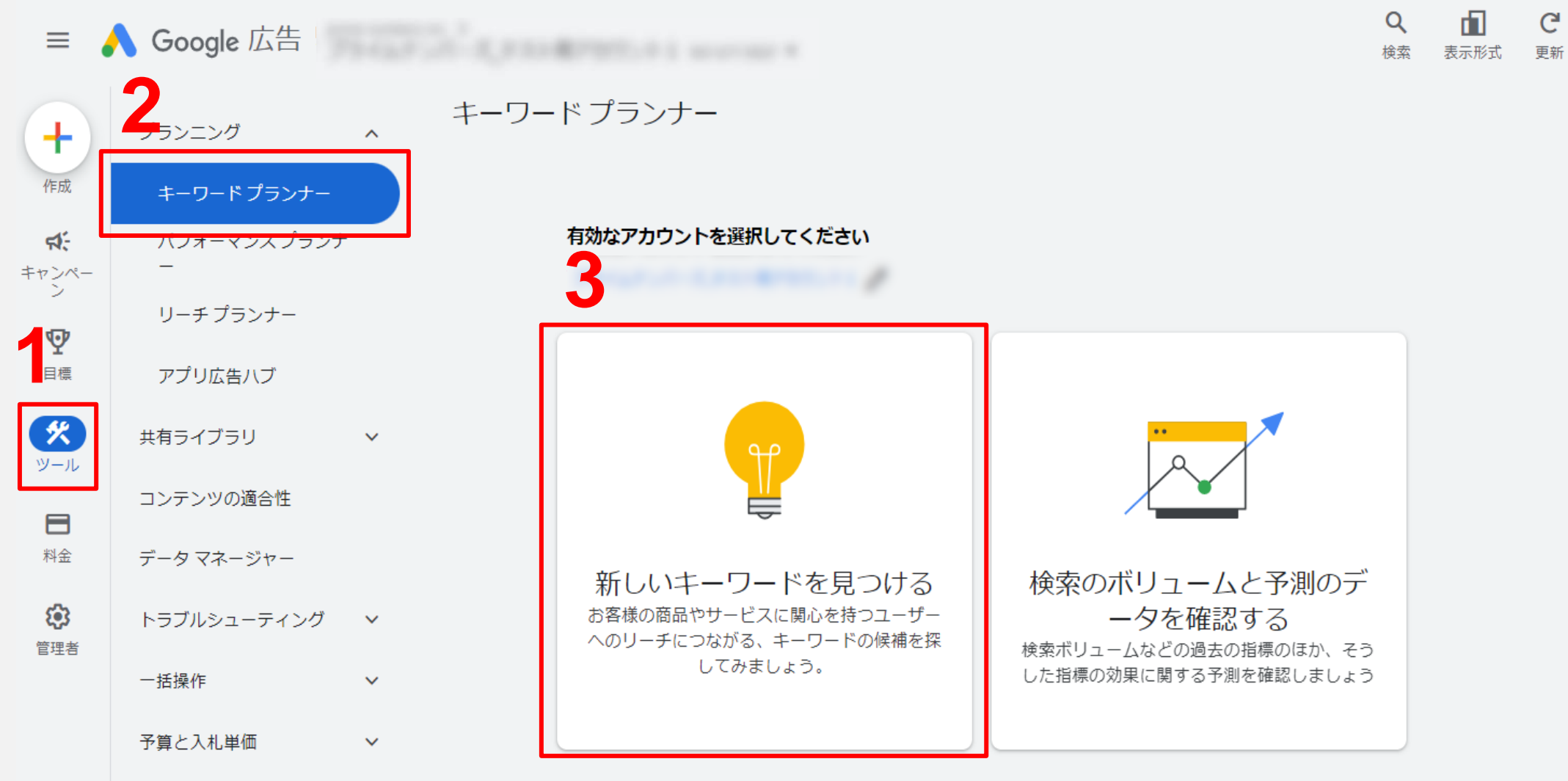

※左側の「新しいキーワードを見つける」をクリック

✔ 手順②:調べたい業界の主要なキーワードを入力

※ここではフィットネス業界を想定して「ジム」「パーソナルジム」「フィットネスジム」「ダイエット」というキーワードを入力します

| ビジネスに密接に関連している商品やサービスを入力します<br>Q ジム X パーソナルジム X フィットネス X                     | 限定的または一般的になりすぎないようにしましょう。たとえ                      |
|------------------------------------------------------------------------------|---------------------------------------------------|
| ダイエット × +別のキーワードを追加します<br>× 日本語 ◎ 東京都,日本                                     | ば、食品宅配ビジネスの場合は「食事」ではなく「食事の宅配<br>のほうがよいでしょう<br>詳細  |
| ※Iム吉町信を想定している「言語」、「地域」を選択します 無関係なキーワードを除外するため、サイトの URL を入力しましょう ⑦ C https:// | サイトを使用すると、サイトで取り扱っていないサービス、商<br>品、ブランドは対象から除外されます |

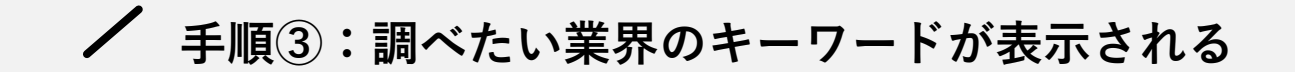

| <b>Q</b> 54, 1     | <sup>(ーソナルジム、フィットネス、ダイ</sup><br>※類似キーワー | <sub>エット</sub><br>ドを追加で提調 |                 | <b>文</b> 日本語 | ⊒9. Google | 2024年7月 | Ŧ |
|--------------------|-----------------------------------------|---------------------------|-----------------|--------------|------------|---------|---|
| 検索結果を拡張:           | (+ 運動) (+ トレーニング)                       | (+ ワークアウト) (+ 筆           | 内 (+ エクササイズ) (  | + プールレッス     | ン (+ 筋トレ)  | トレーニング  | ] |
| 0                  |                                         |                           |                 |              |            | 7月 2024 |   |
| 7 <mark>0</mark> ( | アダルト向けの候補を除外 🗙                          | フィルタを追加 2,983             | 個中 2,952 個のキーワー | - ド候補を表示     | しています。     |         |   |

| キーワード(関連性の高い順)       | 月間平均検索ボリューム                          | 3か月の推移 | 前年比の推移 | 斑合性      | 上部に掲載され | 上部に掲載された広告の入札<br>(高額 |  |
|----------------------|--------------------------------------|--------|--------|----------|---------|----------------------|--|
| #定されたキーワー※入力したキーワードの | の情報が表示                               | される    |        |          |         |                      |  |
|                      | 201,000                              | 0%     | +22%   | 低        | ¥108    | ¥ 403                |  |
| □ <u>バーンナル ジム</u>    | 40,500                               | 0%     | +49%   | 低        | ¥ 232   | ¥ 719                |  |
| □ フィットネス             | 18,100                               | 0%     | -18%   | 低        | ¥114    | ¥ 465                |  |
| ダイエット                | 40,500                               | 0%     | 0%     | ф        | ¥114    | ¥ 397                |  |
| キーワード候補 ※入力したキーワードな  | +-ワート娠 ※入力したキーワードから類似キーワードが拡張して表示される |        |        |          |         |                      |  |
|                      | 40,500                               | 0%     | 0%     | ф        | ¥ 493   | ¥ 1,953              |  |
| □ glp1ダイエット          | 2,900                                | -19%   | -56%   | 商        | ¥ 379   | ¥ 1,619              |  |
| □ 医療 ダイエット           | 5,400                                | -18%   | -33%   | 商        | ¥ 447   | ¥ 1,222              |  |
| パーソナルトレーニング          | 14,800                               | -18%   | 0%     | <b>中</b> | ¥ 210   | ¥ 647                |  |
| カーブス料金               | 8,100                                | +50%   | 0%     | 低        | ¥ 33    | ¥ 278                |  |
| □ ダイエット 食事           | 18,100                               | -18%   | -18%   | 高        | ¥ 77    | ¥ 361                |  |
| □ メディカルダイエット         | 1,300                                | -19%   | -32%   | 商        | ¥ 378   | ¥ 1,530              |  |
| □ リベルサス 効果           | 6,600                                | 0%     | 0%     | ф        | ¥164    | ¥ 692                |  |
| glp1 ダイエット           | 1,300                                | 0%     | -32%   | 商        | ¥ 331   | ¥ 1,509              |  |
| 彼身エステ                | 6,600                                | 0%     | +22%   | ф        | ¥197    | ¥ 553                |  |
|                      | 33,100                               | +22%   | +22%   | 商        | ¥ 40    | ¥145                 |  |
| □ 漢方 ダイエット           | 2,900                                | -34%   | -46%   | 高        | ¥ 72    | ¥ 230                |  |

✔ 手順④:調べたい業界のキーワードのクリック単価を確認する

※キーワード「ジム」の場合、クリック単価は「¥125~¥421」です。平均クリック単価の目安は(定額帯)と(高額帯)の平均値で算出するとよいでしょう。

| キーワード (関連性の高い順) | 月間平均検索ボリューム | 競合性 | 上部に掲載された広告の入札単価<br>(低額帯) | 上部に掲載された広告の入札単価<br>(高額帯) |
|-----------------|-------------|-----|--------------------------|--------------------------|
| <u>م</u> ت ا    | 201,000     | 低   | ¥ 125                    | ¥ 421                    |
| パーソナルジム         | 33,100      | 低   | ¥ 255                    | ¥ 737                    |
| □ フィットネス        | 18,100      | 低   | ¥ 135                    | ¥ 455                    |
| ダイエット           | 33,100      | 中   | ¥ 131                    | ¥ 412                    |

| 指標                                   | 内容                                                                                                    |
|--------------------------------------|----------------------------------------------------------------------------------------------------|
| 月間平均検索ボリューム                          | 指定した月単位の期間や地域、検索ネットワークで、対象のキーワードとその類似パターンが検索された平均回数を指します。この<br>情報を基に、設定したキーワードの検索回数が1年間のどの時期に多くなるかを分析できます。                                           |
| 競合性                                  | 特定のキーワードに対する広告プレースメントの競合状況が表示されます。競合性のレベル(低、中、高)は、各キーワードに入札<br>している広告主の数と Google の全キーワードに入札している広告主の数を相対的に比較して決定されます。十分なデータがない場<br>合は、ダッシュ(-)が表示されます。 |
| ページ上部に掲載された<br>広告の入札単価( <b>低額帯</b> ) | 過去に対象のキーワードでページ上部に広告を表示した広告主様の単価実績の中で、 <b>低い</b> 範囲の単価が示されます。お客様が指定し<br>た地域と検索ネットワークの設定に基づいたデータが表示されます。キーワードの平均クリック単価は状況によって変動します。                   |
| ページ上部に掲載された<br>広告の入札単価 <b>(高額帯</b> ) | 過去に対象のキーワードでページ上部に広告を表示した広告主様の単価実績の中で、 <b>高い</b> 範囲の単価が示されます。お客様が指定し<br>た地域と検索ネットワークの設定に基づいたデータが表示されます。キーワードの平均クリック単価は状況によって変動します。                   |

- ここまでで作業は終了です -

会社概要

Prime Numbers

弊社はリスティング広告やSNS広告などWeb広告の運用コンサルティング業務と、LP・コーポレートサイトなどのWebサイト制作サービスを提供します。

| 社名   | プライムナンバーズ株式会社<br>PRIME NUMBERS            |
|------|-------------------------------------------|
| 所在地  | 〒163-1107<br>東京都新宿区西新宿6丁目22-1 新宿スクエアタワー7階 |
| 電話番号 | 03 - 6276 - 0568                          |
| 資本金  | 5,000,000円                                |
| 代表者  | 小林 大輔                                     |
| 設立   | 2012年10月3日                                |

## <u>無料相談はこちら</u>

https://primenumbers.co.jp/

## <u>広告運用サービスのご案内資料はこちら</u>

https://primenumbers.co.jp/download/primenumbers-service/

## Web制作サービスのご案内資料はこちら

https://primenumbers.co.jp/download/web-pro-service/